| Navigationsse   | ddel: Udskriv faktura fra opkrævningsmodul                                                                                                    |                                                                                                    |
|-----------------|----------------------------------------------------------------------------------------------------|----------------------------------------------------------------------------------------------------|
| eller fagsysten | n                                                                                                    |                                                                                                    |
| Fase            | Forklaring                                                                                                    | Tast                                                                                                    |
|                 | Fakturaer fra opkrævningsmodulet og fagsystemer bliver i mod-<br>sætning til fritekstfakturaer dannet-/indlæst i Prisme som pålignin-<br>ger. Derfor ligger fakturaerne ikke vedhæftet som ved fritekstfaktu-<br>raer, men kun de medsendte tekster der fremgår af fakturaerne.                                                                                                    |                                                                                                    |
|                 | Har man brug for at få vist en udskrift af sin faktura, f.eks. for at<br>sende den manuelt, eller via mail kan dette gøres på følgende<br>måde.                                                                                                    |                                                                                                    |
| Søg faktura     | Fremsøg fakturaen via "Fakturajournalen".<br>Klik " <b>Debitor</b> "                                                                                                    | Debitor                                                                                                    |
|                 | Under forespørgsler og rapporter – Fakturaer, vælg " <b>Fakturajour-</b><br>nal"                                                                                                    | <ul> <li>Forespørgsler og rapporter</li> <li>Fakturaer</li> <li>Fakturahistorik</li> </ul>                        |
|                 | Fremsøg faktura via fakturanummer, CVR/CPR nummer eller øv-                                                                                                    | Fakturajoumal                                                                                                    |
|                 | rige oplysninger som normalt.                                                                                                    |                                                                                                    |
|                 | EKS: (I eksemplet er anvendt CPR nummer. Fakturanummer er mest nøj-<br>agtig.)                                                                                                    |                                                                                                    |
|                 | Standardvining *-         Image: Market Market |                                                                                                    |
| Vis faktura     | Klik " <b>Vis/udskriv</b> " øverst til venstre i menuen.                                                                                                    | Dokument<br>Vis/udskriv                                                                                           |
|                 | I det efterfølgende billede skal markør være sat til "Ja" i "Udskriv".                                                                                                    | Parametre<br>Uddatvi inddällinger<br>Soci ti Net-Date<br>Tool ti Net-Date<br>Tool ti Net-Date<br>Tool ti Net-Date |
|                 | Klik " <b>Ok</b> "                                                                                                    | ок                                                                                                    |
|                 | Faktura vil nu blive vist på skærmen.                                                                                                    |                                                                                                    |
| Udskiv og luk   | Faktura kan udskrives til printer eller PDF som normal.                                                                                                    |                                                                                                    |
|                 | Klik på " <b>Printeren"</b> øverst til højre.                                                                                                    |                                                                                                    |
|                 | Vælg " <b>Udskriv</b> " efter valg af printer.                                                                                                    | Udskriv                                                                                                    |
|                 | Er faktura udskrevet, gå retur via " <b>pil</b> " øverst til venstre.                                                                                                    | Eksportér V                                                                                                    |
| Version: 2      | Dato: 23.01.2024 – Peter Puhlmann                                                                                                    | System: Prisme 365 - Debitor                                                                                      |

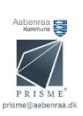